Home / Docs / Data Management / Content Federation System System

# **Content Federation System System**

## **Content Federation System (Overview)**

The document is a complete guide for the Content Federation System (CFS) module to manage web content, allowing multiple contributors to create, edit, and publish.

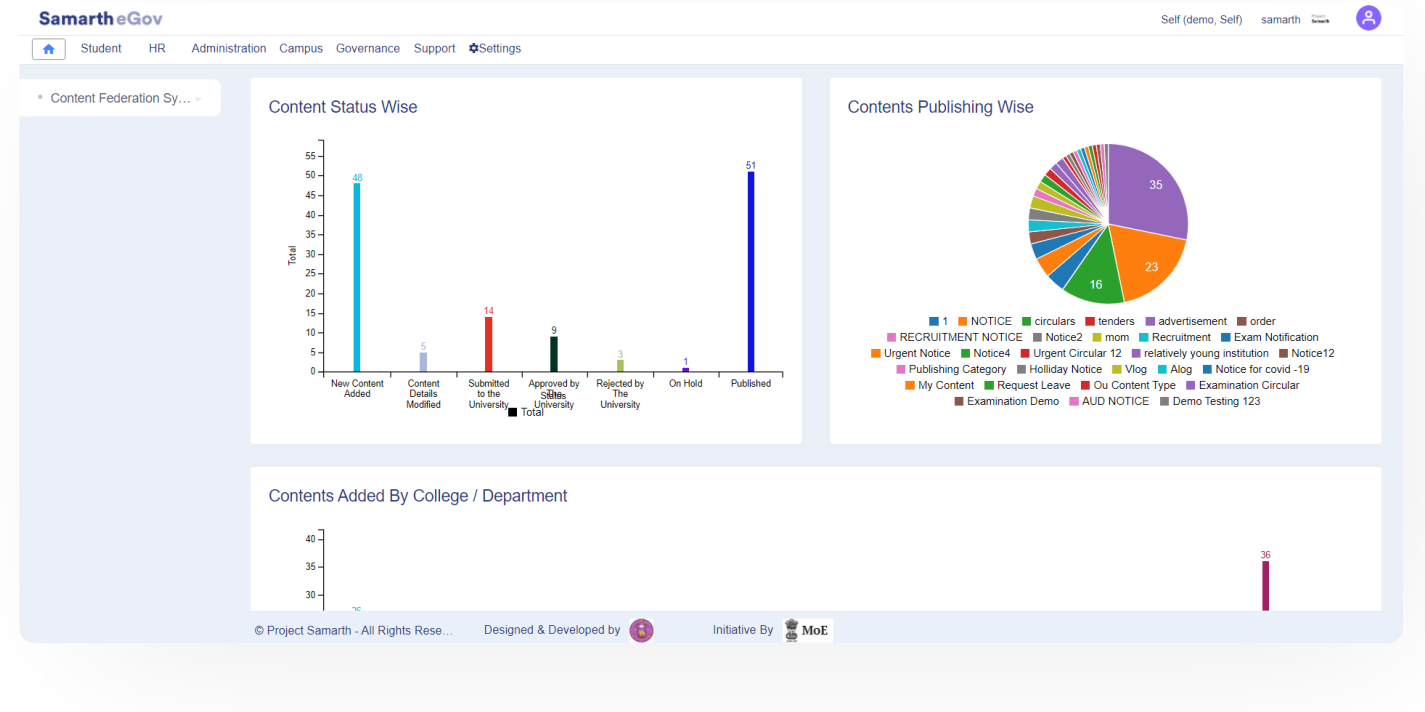

# Roles

The CFS document comprises of two roles for the users:

**1.** *cfs\_admin:* This Role is for the admin of the Content Federation System. It provides the rejection or approval rights of the content to the module admins.

**2.** *cfs\_ou\_admin*: This role is for the users who requested content to be published on the website. The users will be from various organizational units.

| Samarth      |                                                                                                    | G       | IJ |
|--------------|----------------------------------------------------------------------------------------------------|---------|----|
| cıs_aannın   | This tole is naving the rights of approval/rejection of the contents.                                        |         |    |
| cfs_ou_admin | This user can create a document and send it to get published, without hav rights to approve/reject contents. | ring ar | ıy |

# Settings

In this section, *cfs\_admin* can customize the **settings** of the module **Content Federation System** (CFS). Users just need to click on the **Gear** button to configure the selected setting. Following are the settings of the Content federation system:

| SamartheGov           |                                      |                         |               |        | Self (demo, Self) samarth 🚟 🤗 |
|-----------------------|--------------------------------------|-------------------------|---------------|--------|-------------------------------|
| A Student HR Admir    | nistration Campus Governance Support | ¢Settings               |               |        |                               |
| Content Federation Sy | Home / Settings                      |                         |               |        |                               |
| Dashboard             | Settings                             |                         |               |        |                               |
| Content               | Showing 1-1 of 1 item.               |                         |               |        |                               |
| Tracking<br>Settings  | Name                                 |                         |               | Action |                               |
|                       | List Of Osterer                      |                         |               |        |                               |
|                       | List Of Calegory                     |                         |               |        |                               |
|                       |                                      |                         |               |        |                               |
|                       |                                      |                         |               |        |                               |
|                       |                                      |                         |               |        |                               |
|                       |                                      |                         |               |        |                               |
|                       |                                      |                         |               |        |                               |
|                       |                                      |                         |               |        |                               |
|                       |                                      |                         |               |        |                               |
|                       |                                      |                         |               |        |                               |
|                       |                                      |                         |               |        |                               |
|                       | © Project Samarth - All Rights Reser | Designed & Developed by | Initiative By |        |                               |
| • List Of Ca          | ategory                              |                         |               |        |                               |

**Note:** Before using the module, *cfs\_admin* needs to be configured as per the workflow of the University.

# List of Category

In this section, *cfs\_admin* has to add the details of the publishing category, i.e., Notice/Circular.

Steps to be followed to add List of Category

- 1. Click on the gear button in front of the List of Category.
- 2. Click on the Add Publishing Category button.

| SamartheGov           |              |                                 | Self (demo, Self) samarth |
|-----------------------|--------------|---------------------------------|---------------------------|
| A Student HR Admini   | stration Can | us Governance Support &Settings |                           |
| Content Federation Sy | Home / S     | ttings / Publishing Categories  |                           |
|                       | Put          | ishing Categories               | Add Publishing Category   |
|                       | Showi        | g 1-20 of 98 items.             |                           |
|                       | #            | Title                           | Actions                   |
|                       |              |                                 |                           |
|                       | 1            | NOTICE                          | • /                       |
|                       | 2            | circulars                       | • /                       |
|                       | 3            | tenders                         | • /                       |
|                       | 4            | advertisement                   | • /                       |
|                       | 5            | order                           | • /                       |
|                       | 6            | RECRUITMENT NOTICE              | • /                       |
|                       | 7            | Notice2                         | • /                       |

C D

## Content

In this section, *cfs\_admin/ cfs\_ou\_admin* can view various types of content. An admin can also view which user has added a particular category.

## **Steps to add Content**

- 1. Click on the Add Content button provided at the top right-hand side.
- 2. Fill in the required details, i.e., Type of content,Title, Description, start date, End date, Post Expiration Date click on the **Add** button.
- 3. Click on the **Submit** button.

Note: cfs\_ou\_admin can only see the contents of his organizational unit.

# Tracking

In this section, *cfs\_admin/ cfs\_ou\_admin* can keep track of various contents that are approved or published in the CFS Module.

| Samarth              |                                                                  |                                       |                                |          |                                            | C S     |
|----------------------|------------------------------------------------------------------|---------------------------------------|--------------------------------|----------|--------------------------------------------|---------|
| Dashboard<br>Content | Tracking<br>Showing 1-20 of 313 items.                           |                                       |                                |          |                                            |         |
| Tracking<br>Settings | # Content                                                        | Organisation Unit                     | Status                         | Comments | Date of Action                             | Details |
|                      |                                                                  | · · · · · · · · · · · · · · · · · · · | Submitted to the               |          |                                            |         |
|                      | 2 Holi Event                                                     | University Campus                     | University<br>Approved by The  | Approved | 2020-02-25 10:11:05<br>2020-02-25 10:11:21 | Track   |
|                      | 3 Holi Event                                                     | University Campus                     | Published                      | Publish  | 2020-02-25 10:11:36                        | Track   |
|                      | 4 Program in Campus                                              | University Campus                     | Submitted to the<br>University | ok       | 2020-03-05 11:50:29                        | Track   |
|                      | 5 Program in Campus                                              | University Campus                     | Approved by The<br>University  | ok       | 2020-03-05 11:51:57                        | Track   |
|                      | 6 Program in Campus<br>© Project Samarth - All Rights Rese Desig | University Campus                     | Published                      | ok       | 2020-03-05 11:52:12                        | Track   |

## **Steps of tracking**

- 1. Click on the **track** button provided under details.
- 2. Users can view the lifecycle of the content and can view the status, i.e., Published, Approved.

## C Edit this page

← Career Advancement Scheme

Core Communication System  $\rightarrow$ 

### INTRO

Getting Started Module Breakup and Prerequisites

### ACADEMICS

Academics Alumni Portal Evaluation & Grading

Student Feedback Management Training and Placement

#### **ACCOUNTS & FINANCE**

Bill Tracking System Budget & Accounts Endowment Payroll Management System Research Project & Management System

#### **ADMISSIONS**

CU Admission Userguide CUCET Administrative Portal - CUSB CUCET User Guide for Registration 2021 DU Admission - PG DU Admission - UG DU Admission Backend

### **BASE MODULES**

University Profile - Organizational Unit & Organigram User Administration

#### DATA MANAGEMENT

Content Federation System System Minutes Resolutions Archive Retrieval System University Web Portal - Technical Document

#### **EMPLOYEE SERVICES**

Career Advancement Scheme

6 17

6 5

Employee Management - Teaching Knowledge Leave Management System ToT Management

### GOVERNANCE

Affiliation Management Estate Management System File Management & Tracking System Inventory Management System IT Service Desk Legal Case Management System Residence Alloaction (E-housing) RTI Management System

### RECRUITMENT

Recruitment Management (Candidate Portal) - Non-Teaching Recruitment Management (Candidate Portal) - Teaching

Screening Process of Non-Teaching Recruitment Screening Process of Teaching Recruitment Screening Process of Teaching Recruitment- University of Delhi Recruitment Management System (Teaching) - Admin Portal

#### **UNIVERSITY FACILITY**

Core Communication System Essential Services Grievance Management Health Management System Security Management System Sports Management System

Powered by Hugo and Doks | Documented by Samarth Team